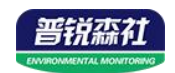

# 无线液位传感器 (4G型)

Ver 2.0

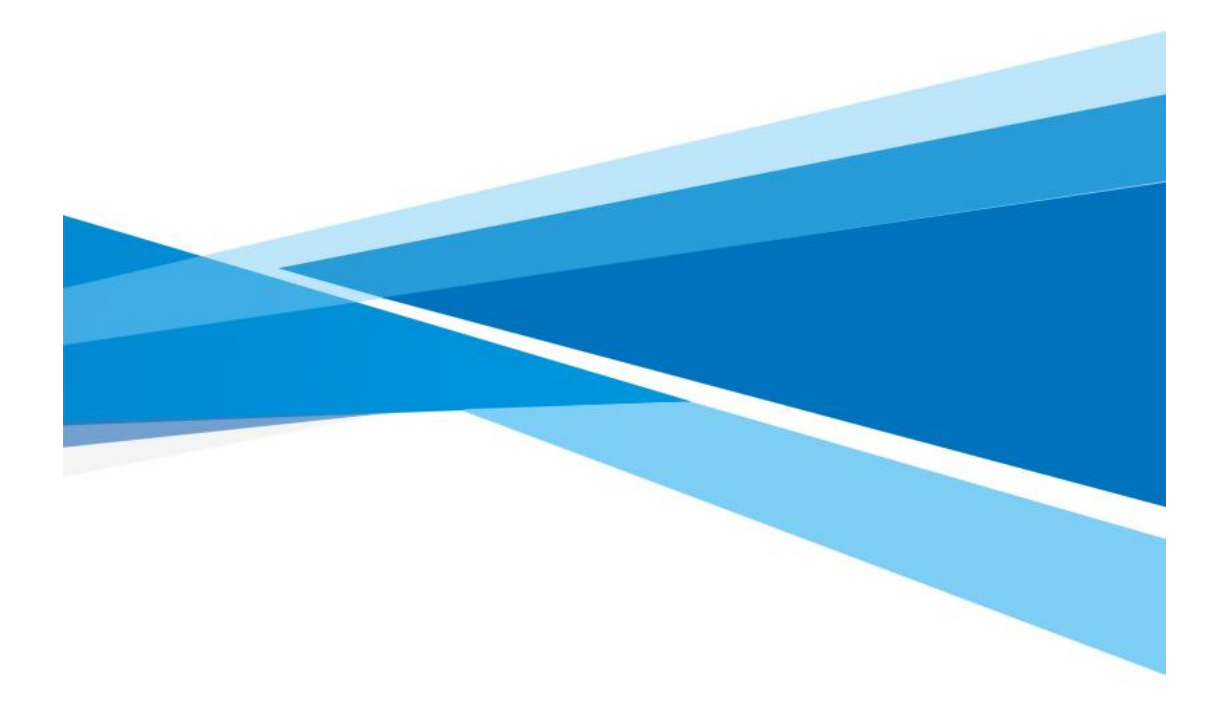

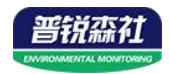

# 目录

| 第 | 1 章 产品简介    | 4 |
|---|-------------|---|
|   | 1.1 产品概述    | 4 |
|   | 1.2 功能特点    | 4 |
|   | 1.3 主要技术指标  | 4 |
|   | 1.4 产品选型    | 5 |
|   | 1.5 设备外观    | 6 |
| 第 | 2 章 设备安装及使用 | 7 |
|   | 2.1 设备安装前检查 | 7 |
|   | 22 宾花宝式     |   |

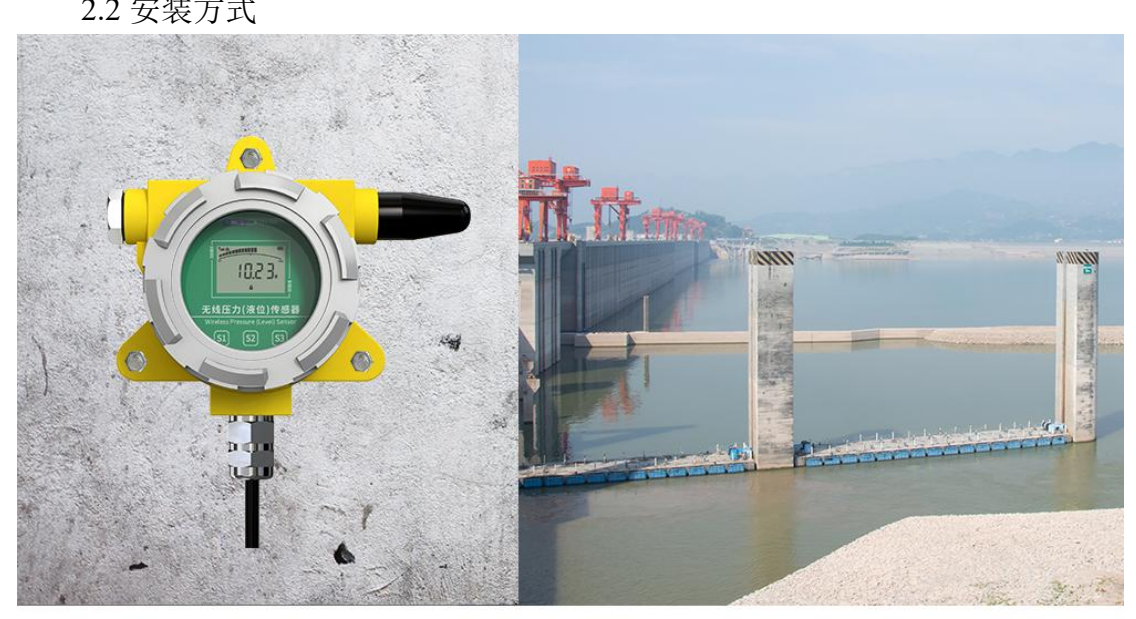

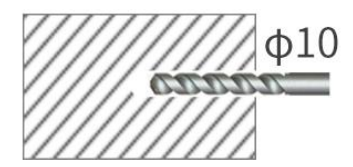

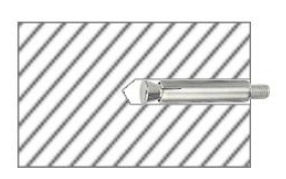

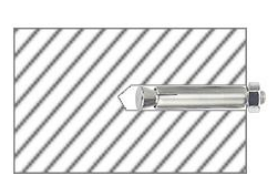

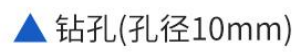

▲膨胀管放入孔内

▲ 拧紧螺丝帽

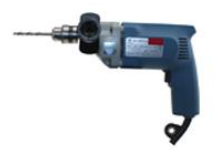

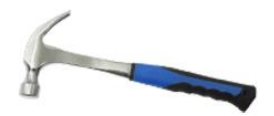

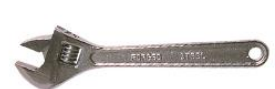

|              | 7  |
|--------------|----|
| 第3章设备操作说明    | 8  |
| 3.1 面板说明     | 8  |
| 3.2 按键功能说明   | 8  |
| 3.3 按键操作简介   | 9  |
| 3.4 功能显示项目说明 | 9  |
| 第 4 章 设备操作说明 | 10 |

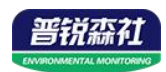

|   | 4.1 | 配置软件下载    | 10 |
|---|-----|-----------|----|
|   | 4.2 | 连接设备      | 10 |
|   | 4.3 | 设备配置参数说明  | 10 |
| 第 | 5 章 | 常见问题及解决办法 | 14 |

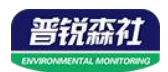

# 第1章产品简介

#### 1.1 产品概述

我公司设计的 4G 型无线液位传感器,采用投入式液位传感器,可将液位变 化转化为 4G 信号,并上传至我公司免费的云平台。产品体积小巧,易于安装,采 用不锈钢外壳隔离防腐,适于测量与接触部分材质相兼容的液体介质。

设备采用电池供电,低功耗设计,默认上传间隔以及采集间隔情况下可使用 长达5年。设备自带存储,设备在离线情况下自动存储数据,防止数据丢失。设 备带显示可显示当前液位数据以及当前量程的液位水平。使用 USB 连接手机 APP 配置参数,方便快捷。

可广泛应用于消防水车、水厂、污水处理厂、城市供水、高楼水池、水井、 水塔、地热井、矿井、工业水池、水文地质、水库、河流、海洋、水循环、水处 理等领域的液位监测。

#### 1.2 功能特点

- ■4G 上传至我公司免费的云平台,赠送流量卡可免费使用三年。
- ■自带显示屏,现场可直接查看数值,也可通过本地按键配置。
- ■自带电池供电,大容量电池续航时间长达5年。
- ■设备带数据存储,离线自动存储数据,最多可存储 12W 条。
- ■采用高品质 TPU 导气线缆,可常年在水中浸泡。
- ■压铸合金铝外壳,表面环氧喷涂,密封设计,IP65 防护等级。
- ■温度自动补偿,温飘自动修正。
- ■可通过手机 APP 查看、配置参数,方便快捷。

#### 1.3 主要技术指标

| 输出信号       | 4G                                                                                 |
|------------|------------------------------------------------------------------------------------|
| 测量精度       | ±0.5%FS                                                                            |
| 供电电源       | 电池供电(默认 19Ah,可更换 38Ah)                                                             |
| 产品功耗       | 平均电流≤60mA;休眠电流≤120uA                                                               |
| 电池寿命       | 5 年 (5 分钟采集, 60 分钟上传)                                                              |
| 采集间隔       | 1min/2min/5min(默认)/10min/15min/30min/60min/120min<br>/240min/360min/720min/1440min |
| 上传间隔       | 2min/5min/10min/15min/30min/60min(默认)/120min<br>/240min/360min/720min/1440min      |
| 变送器电路工作温湿度 | -20°C~+70°C,0%RH~95%RH(非结露)                                                        |

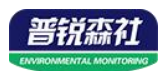

| 传感器工作温度 | -20°C~+80°C                       |
|---------|-----------------------------------|
| 安装方式    | 变送器垂直安装;液位传感器为投入式安装               |
| 线长      | 0-5m 量程以下选型为 5m, 0-5m 量程以上选型为量程长度 |
| 测量介质    | 对不锈钢无腐蚀的油或水                       |
| 过载能力    | <1.5 倍量程                          |
| 防护等级    | 防爆壳部分 IP65,探头部分 IP68              |

设备尺寸:

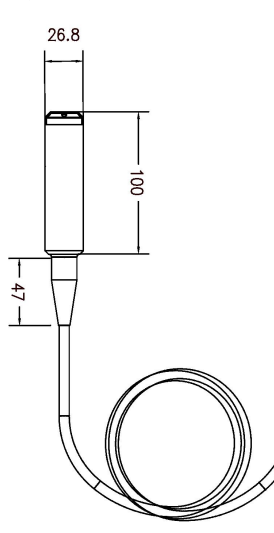

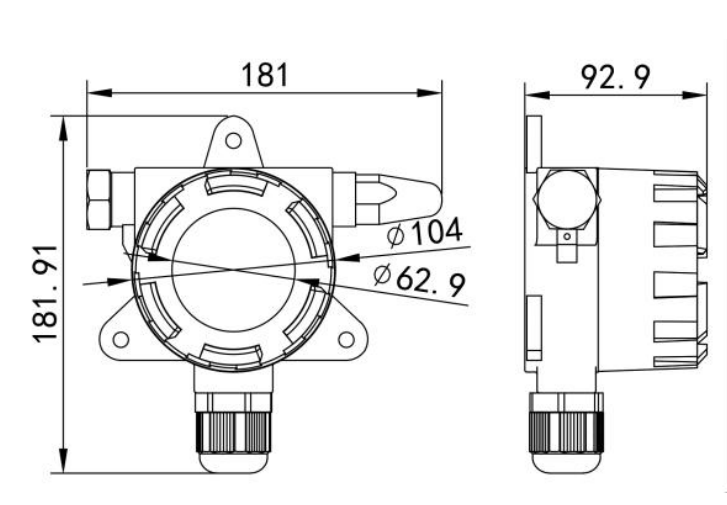

尺寸图 (单位: mm)

1.4 产品选型

| SN- |         |     |     |     |          | 公司代号           |         |
|-----|---------|-----|-----|-----|----------|----------------|---------|
|     | 300FPC- |     |     |     |          |                | 带显示防爆壳体 |
|     |         | YW- |     |     | 液位变送器    |                |         |
|     |         |     | 4G- |     |          |                | 4G 上传   |
|     |         |     |     | DC- |          |                | 电池供电    |
|     |         |     |     | 01- |          | <b>0-1m</b> 量程 |         |
|     |         |     | 03- |     | 0-3m 量程  |                |         |
|     |         |     | 05- |     | 0-5m 量程  |                |         |
|     |         |     | 10- |     | 0-10m 量程 |                |         |
|     |         |     |     | 99- |          | 定制量程           |         |
|     |         |     |     |     |          | A05            | 0.5 级精度 |

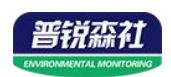

# 1.5 设备外观

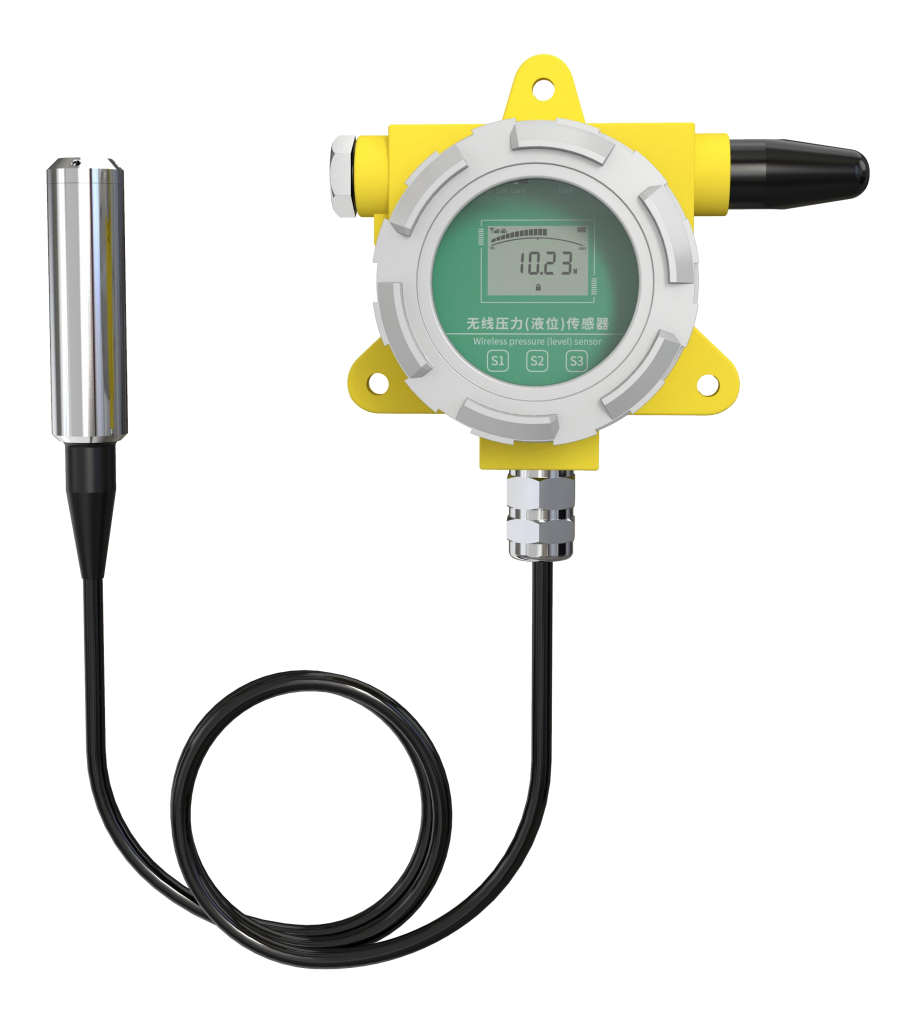

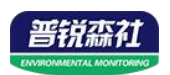

# 第2章设备安装及使用

## 2.1 设备安装前检查

设备清单:

- ■4G无线液位传感器设备 ×1
- Type-C 数据线 ×1
- USB 转 Type-C 转接头 ×1
- 安装螺丝包 ×1
- 产品合格证 ×1
- 安装支架 ×1

## 2.2 安装方式

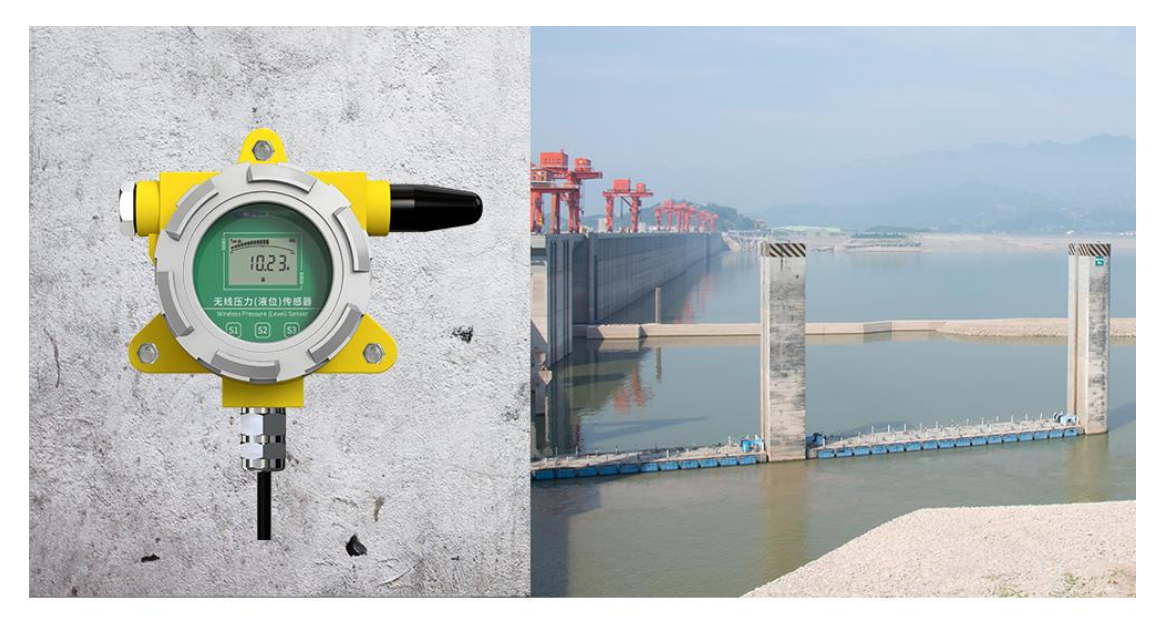

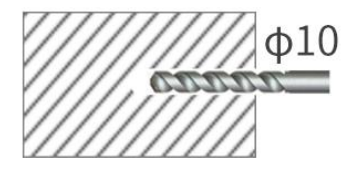

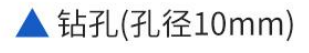

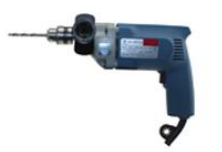

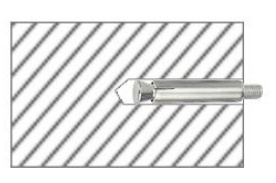

▲膨胀管放入孔内

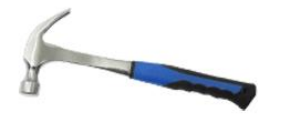

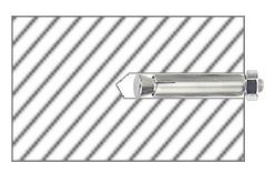

▲ 拧紧螺丝帽

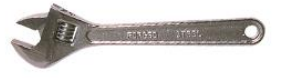

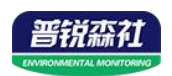

# 第3章设备操作说明

# 3.1 面板说明

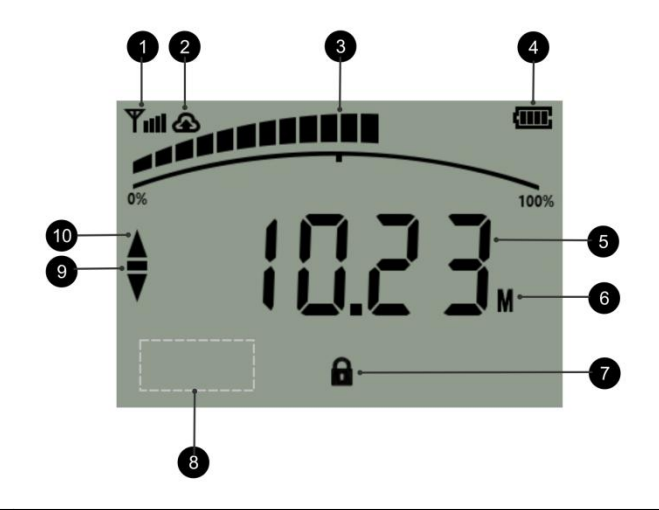

| 1  | 信号质量(0~4格,信号由弱到强)         |
|----|---------------------------|
| 2  | 是否成功连接至平台                 |
| 3  | 液位水平(当前液位值在量程的中的占比)       |
| 4  | 电池电量                      |
| 5  | 液位数值                      |
| 6  | 单位                        |
| 7  | 休眠状态(显示:休眠 消失:唤醒)         |
| 8  | 进入设置时 密码位置                |
| 9  | 负号                        |
| 10 | 上/下限超限报警显示(上限为上箭头,下限为下箭头) |

# 3.2 按键功能说明

| 按键         | 功能  | 应用                              | 按键操作方式 |
|------------|-----|---------------------------------|--------|
|            | 返回键 | ●返回上一级设置或返回主页面                  | 短按     |
| <b>S1</b>  | 唤醒键 | ●休眠状态下唤醒                        | 长按     |
|            | 开关键 | ●显示屏关闭时强制打开                     | 长按 10s |
| c )        | 翻页键 | <ul> <li>●菜单查看时后翻页按键</li> </ul> | 短按     |
| 52         | 增加键 | ●参数修改时数据增加按键                    | 短按     |
| <b>C</b> 2 | 菜单键 | ●进入设置界面的菜单选择键                   | 短按     |
| 33         | 移位键 | ●参数修改时的移位键                      | 短按     |

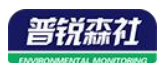

|         | 确认键  | •参数修改完成后的确认键 | 长按 |
|---------|------|--------------|----|
| ON<br>1 | 电源开关 | ●控制设备断电上电    | 拨动 |

# 3.3 按键操作简介

| ① 短按 <sup>S3</sup> 进入密码输入界面,短按 <sup>S2</sup> 、 <sup>S3</sup> 可进行密码输入(默认密码 |
|---------------------------------------------------------------------------|
| 000),输入完成后再次长按 3 键,进入设置主菜单,密码错误将返回主菜单。                                    |
| ② 进入设置主菜单后,可短按 52 后翻页,选择要求改的参数项目后,短按 53                                   |
| 进入参数设置界面。                                                                 |
| ③ 短按 <sup>S2</sup> 可修改参数,参数修改完成后长按 <sup>S3</sup> ,参数闪烁 3s 自动保存。           |
| ④ 设置过程按 51 可放弃本次设置,再按 51 回到主界面。                                           |

# 3.4 功能显示项目说明

| 序<br>号                       | 项目名称                                                                               | 范围及说明                                                                                                    | 默认                            | 权限                               |
|------------------------------|------------------------------------------------------------------------------------|----------------------------------------------------------------------------------------------------|-------------------------------|----------------------------------|
| 1                            | 上限报警值                                                                              | 液位上限报警值                                                                                                    | 5                             | 读写                               |
| 2                            | 下限报警值                                                                              | 液位上限报警值                                                                                                    | 0                             | 读写                               |
| 3                            | 校准值                                                                                | 设备校准值                                                                                                    | 0                             | 读写                               |
| 4                            | 设备密码                                                                               | 可修改范围: 000~999 默认 000                                                                                                    | 000                           | 读写                               |
| 5                            | 单位更改                                                                               | 可修改为 m/mm/cm,此时设备量程<br>会自动换算,但上下限值以及阶跃<br>上传数值需要重新根据当前单位进<br>行修改。                                                                                                    | m                             | 读写                               |
|                              |                                                                                    |                                                                                                    |                               |                                  |
| 6                            | 4G 上传功能使能                                                                          | 1 打开 0: 关闭                                                                                                    | 1                             | 读写                               |
| 6<br>7                       | 4G上传功能使能<br>液晶显示屏使能                                                                | 1 打开 0: 关闭         1 打开 0: 关闭                                                                                                    | 1                             | 读写<br>读写                         |
| 6<br>7<br>8                  | 4G上传功能使能<br>液晶显示屏使能<br>液晶背光时间                                                      | 1 打开 0: 关闭<br>1 打开 0: 关闭<br>0~120s                                                                                                    | 1<br>1<br>5s                  | 读写<br>读写<br>读写                   |
| 6<br>7<br>8<br>9             | 4G上传功能使能         液晶显示屏使能         液晶引光时间         存储模式                               | 1 打开 0: 关闭         1 打开 0: 关闭         0~120s         1:禁止存储 2: 一直存储 3: 自动         存储                                                                                                    | 1<br>1<br>5s<br>3             | 读写<br>读写<br>读写<br>读写             |
| 6<br>7<br>8<br>9<br>10       | 4G上传功能使能         液晶显示屏使能         液晶背光时间         存储模式         正常存储间隔                | <ol> <li>1 打开 0: 关闭</li> <li>1 打开 0: 关闭</li> <li>0~120s</li> <li>1:禁止存储 2: 一直存储 3: 自动存储</li> <li>2min/5min/10min/15min/30min/60min/</li> <li>120min/240min/360min/720min/1440min</li> </ol>                                                                                          | 1<br>1<br>5s<br>3<br>60       | 读写<br>读写<br>读写<br>读写<br>读写       |
| 6<br>7<br>8<br>9<br>10<br>11 | 4G上传功能使能         液晶显示屏使能         液晶背光时间         存储模式         正常存储间隔         报警存储间隔 | <ol> <li>1 打开 0: 关闭</li> <li>1 打开 0: 关闭</li> <li>0~120s</li> <li>1:禁止存储 2: 一直存储 3: 自动存储</li> <li>2min/5min/10min/15min/30min/60min/</li> <li>120min/240min/360min/720min/1440min</li> <li>2min/5min/10min/15min/30min/60min/</li> <li>120min/240min/360min/720min/1440min</li> </ol> | 1<br>1<br>5s<br>3<br>60<br>60 | 读写<br>读写<br>读写<br>读写<br>读写<br>读写 |

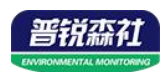

| 13 | 删除存储   | 1: 删除 0: 无意义 | 0   | 读写 |
|----|--------|--------------|-----|----|
| 14 | 量程查看上限 | 当前设备量程上限数值   | 5   | 只读 |
| 15 | 量程查看下限 | 当前设备量程下限数值   | 0   | 只读 |
| 16 | 地址码    | 设备地址码        | 地址码 | 只读 |

## 第4章设备操作说明

### 4.1 配置软件下载

设备支持 USB 配置,需要手机下载配置软件"无线液位传感器",可联系我 公司工作人员获取,也可使用手机 QQ 扫描下方二维码获取。

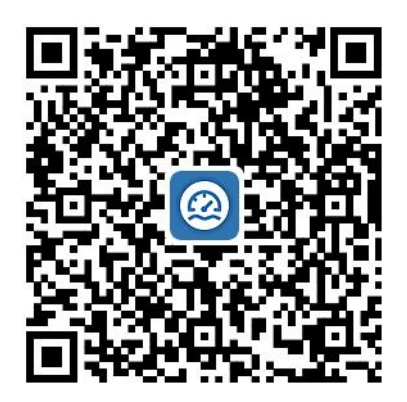

## 4.2 连接设备

手机打开上一步安装的软件,并将设备前盖用手拧开,数据线 Type-C 一端 插入设备 USB 接口中,另一端插入 OTG 转接头,转接头插入手机充电口, 设备出现权限准许提示点击确定。

有线提示成功连接设备后,输入设备的密码即可进入 APP,须知配置期间 保持设备连接。(默认密码 12345678)

## 4.3 设备配置参数说明

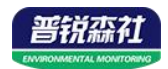

**目标地址:** 设备将数据上传目标地址 (hj2.lwbsq.com)

**目标端口**:设备将数据上传目标地址的端口(8020)

地址码: 设备的 8 位地址码

**开启 4G 数据上传功能:**关闭后不再进 行上传数据

ICCID: 设备内流量卡编码

**APN 接入点名称:**代表设备内部插入的手机卡所使用的 4G 网络的外部数据网络的总称。一般中国移动则设置为"CMNET",中国联通则设置为"UNINET",实际应用中一般不用设置即可。

**APN 接入点用户名:** APN 网络的用户 名,实际应用中可不用设置。

**APN 接入点密码:** APN 网络接入密码, 实际应用中可不用设置。

【注意】更换 SIM 时应该打开设备前盖,用手尖按压设备内 SIM 卡,此时 SIM 弹出。将自己准备好的 NANO SIM 卡按照卡槽附近图标指示方向用 手尖按入卡槽,听见"咔哒"一声。 SIM 卡被锁住则换卡成功。

**量程上限:**量程上限值。

**量程下限:**量程下限值。

**报警上限:**液位数据超过此数值设备 报警。

**报警下限:**液位据低于此数值设备报 警

| 无线液位变送器    |             |           |
|------------|-------------|-----------|
| 目标地址       |             |           |
| 目标端口       |             |           |
| 地址码        | fffffff     |           |
| 开启4G数据上传功能 |             |           |
| ICCID      | 898604D3102 | 280555193 |
| APN接入点     |             |           |
| 名称         |             |           |
| 用户名        |             |           |
| 密码         |             |           |
|            |             |           |
|            |             |           |
|            |             |           |
| 读取参数       | Т           | 发参数       |
| ::         | \$          |           |
| 网络参数       | 参数配置        | 实时数据      |

| 无线液位变送器 |     |  |  |
|---------|-----|--|--|
| 量程上限    | 5.0 |  |  |
| 量程下限    | 0.0 |  |  |
| 报警上限    | 5.0 |  |  |
| 报警下限    | 0.0 |  |  |

【注意】此设备不自带蜂鸣器,超限 后报警仅屏幕显示以及上传间隔和存 储间隔变化。

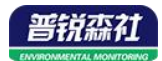

**数据阶跃上传:**两次采集到的液位数 据超过此值,会立即上传一帧数据。 **数据阶跃上传是否启用:**是否启用数 据阶跃功能。

校准值:液位数据的校准值。

**正常数据上传间隔**:数据多久上传一次到服务器。

**超限数据上传间隔**:超过报警限值后 数据多久上传一次。

**数据采集间隔:**采集传感器液位数据 的时间间隔。

**正常数据保存间隔**:数据多久保存一次。

**超限数据保存间隔**:超过报警限值后 数据多久保存一次。

存储模式:

禁止储存-设备不进行储存数据。

一直储存-设备一直储存数据。

自动储存-设备连接至服务器后不储存 数据,未连接至服务器时存储数据。

【注意】由于设备为低功耗设备,储存的数据在连接服务器后会主动把数据上传至服务器。不支持存储数据一 直保存在设备内,服务器问询时上传数据。

**删除存储数据:**点击后可将设备内已 存储数据删除。

液晶显示屏开关:开关液晶显示屏显 示

**显示背光时间:**按键操作时,显示屏 背光亮起时间。(建议10s) **单位:**可以更改显示单位 **校准时间:**校准设备时间 **操作密码:**连接 APP 时密码

| 无约                       | <b>线液位变送器</b>  |                  |
|--------------------------|----------------|------------------|
| 量程上限                     | 5.0            |                  |
| 量程下限                     | 0.0            |                  |
| 报警上限                     | 5.0            |                  |
| 报警下限                     | 0.0            |                  |
| 数据阶跃上传                   | 10.0           |                  |
| 数据阶跃上传是否启用               |                |                  |
| 液体密度                     | 1.0            |                  |
| 校准值                      | 0.0            |                  |
| 正常数据上传间隔(分)              | 60             | $\sim$           |
| 超限数据上传间隔(分)              | 60             | $\sim$           |
| 数据采集间隔(分)                | 5              | $\sim$           |
| 正常数据保存间隔(分)              | 60             | $\sim$           |
| 超限数据保存间隔(分)              | 60             | $\sim$           |
| 存储模式                     | 自动储存           | $\sim$           |
| 删除存储数据                   |                | 删除               |
| 液晶显示屏开关                  |                |                  |
| 显示屏背光时间                  | 5              |                  |
| 单位                       | mm             | 出厂默认             |
|                          | m              | $\sim$           |
| 设备版本                     |                | V1.00            |
| 校准时间                     |                |                  |
| 手机时间 2023-08-02 14:40:19 |                | C                |
| 设备时间 2023-0              | 08-02 14:40:17 |                  |
| 操作密码                     | 12345678       |                  |
| 读取参数                     |                | 下发参数             |
| 网络参数                     | は参数配置          | <b>小</b><br>实时数据 |

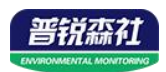

**传感器原始值:**读取到的传感器原始 数据。

**数值:**液位数据以当前选择的单位显示数据。

电量:设备剩余电量

信号值: 设在当前信号值

**当前存储条数:**设备内已存储数据的数目

| 无线液位变送器 |      |  |
|---------|------|--|
| 传感器原始值  | 0.0m |  |
| 数值      | 0.0m |  |
| 电量      | 100  |  |
| 信号值     | 11   |  |
| 当前存储条数  | 0    |  |

|      | 读取实时数据 |      |
|------|--------|------|
| **   | 4      |      |
| 网络参数 | 参数配置   | 实时数据 |

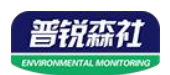

# 第5章常见问题及解决办法

- 5.1 设备离线?
- 1) 检查设备是否开机
- 2)检查设备目标地址端口是否正确
- 3) 联系销售查询设备内流量卡流量是否用尽

5.2 手机连接设备配置过程中, APP 提示【检查设备连接并尝试再次接入】? 1)重新插入设备,并按动一个按键使设备退出休眠状态,弹窗显示是否连接时, 点击确定

- 2)检查设备连接
- 3) 检查手机是否拒绝 APP 要求使用的权限